# Installation d'Archlinux

# 1 Installation du système de base

Une fois le live CD Arch iso lancé, install.txt explique plus en détail les étapes d'installation décrites ici.

```
# less install.txt
```

# 1.1 Disposition du clavier pour la France

# loadkeys fr-pc

# 1.2 Synchronisation date et heure

```
# timedatectl set-ntp true
```

# 1.3 Connection au réseau

```
# ip link
# ping archlinux.org
```

# 1.4 Créer partitions disques

Vérifier les disques

# fdisk -1

# 1.5 Créer partitions disques

Créez la partition /

# fdisk /dev/sda

# sda1 pour le boot EFI 300 Mo fat 32 GPT sda2 pour /

Méthode avec EFI

- 1. d pour supprimer la partition éxistante
- 2. g pour activer gpt
- 3. n pour créer une nouvelle partition qui sera par défaut la 1
- 4. supprimer vfat à la con puis changer le type t puis 1 pour EFI system
- 5. p pour primary
- 6. 1 pour le numéro de la partition choisir par défaut
- 7. "2048" first sector choisir par défaut
- 8. Puis le dernier secteur +300M
- 9. <br/>n pour créer une nouvelle partition qui sera la 2
- 10.2 pour le numéro de la partition choisir par défaut
- 11. first sector choisir par défaut

Ecrit par Damien Monteillard https://www.3dminfographie.com

- 12. jusqiu'à la fin du dernier secteur
- 13. avec t signature ext4
- 14. p pour print
- 15. w pour enregistrer et quitter

#### **1.6** Formater partitions

#### # lsblk

#### 1.6.1 Pour une seule partition

Formater la racine /

# mkfs.ext4 /dev/sda1

Répondre oui y Le disque est formaté.

#### 1.6.2 Pour un partition EFI /boot et racine /

```
# mkfs.vfat -F32 /dev/sda1
```

# mkfs.ext4 /dev/sda2

#### 1.6.3 Si l'on veut de la swap

#### # mkswap /dev/sda3

Ou une partition /home séparé

```
# mkfs.ext4 /dev/sda4
```

#### 1.7 Montage des partitions

#### **1.7.1** sda2 sur /mnt

Monter les partitions précédemment créées sous le dossier /mnt afin d'y installer le système :

# mount /dev/sda2 /mnt

#### 1.7.2 sda1 sur /mnt/efi

```
# mkdir -p /mnt/boot/efi
# mount -t vfat /dev/sda1 /mnt/boot/efi
```

Pour créer le(s) dossier(s) utilisateur, il nous faut monter la partition /home

```
# mkdir /mnt/home && mount /dev/sda4 /mnt/home
```

#### 1.7.3 sda3 et 4 (optionel)

Le swap doit également être activé pour être détecté lors de la création du f<br/>stab à suivre :  $% \left( {{{\left( {{{\left( {{{\left( {{{\left( {{{{\left( {{{{\left( {{{{\left( {{{{\left( {{{{\left( {{{{\left( {{{{\left( {{{{\left( {{{{}}}}} \right)}}}}}\right.$ 

# swapon /dev/sda3

 $Ecrit \ par \ Damien \ Monteillard \ https://www.3dminfographie.com$ 

#### 1.8 Installation des paquets de base

```
# pacstrap /mnt base linux-lts linux-firmware
```

#### 1.9 Configuration du système

Générer le /etc/fstab :

```
# genfstab -U -p /mnt >> /mnt/etc/fstab
```

"Chrooter" dans le nouveau système :

# arch-chroot /mnt

Créez un lien symbolique /etc/localtime afin de choisir votre fuseau horaire, par exemple pour la France :

# ln -sf /usr/share/zoneinfo/Europe/Paris /etc/localtime

Lancez hwclock(8) pour générer /etc/adjtime :

# hwclock --systohc

Renseignez le nom de la machine :

```
# echo NomDeLaMachine > /etc/hostname
```

# echo '127.0.0.1 NomDeLaMachine.localdomain NomDeLaMachine' >> /etc/hosts

Installez vim et dhcpcd

```
# pacman -S vim dhcpcd
```

Éditez le fichier /etc/locale.gen et décommentez votre locale fr-FR.UTF-8 UTF-8, puis éxecutez les commandes suivantes

```
# locale-gen
# echo LANG="fr_FR.UTF-8" > /etc/locale.conf
# export LANG=fr_FR.UTF-8
```

Éditez le fichier /etc/vconsole.conf afin d'y spécifier la disposition du clavier que vous souhaitez utiliser :

# echo KEYMAP=fr > /etc/vconsole.conf

Attention : La création d'un nouvel initramfs n'est généralement pas nécessaire, car mkinitopio a été lancé lors de l'installation du noyau avec pacstrap.

 ${\bf Configurez}\ /etc/mkinitcpio.conf\ et\ créez\ les\ "RAMdisks"\ initiaux\ avec:$ 

# mkinitcpio -p linux-lts

Définissez un mot passe pour le **root** :

# passwd

#### 1.10 Installation de GRUB

```
# pacman -S grub efibootmgr
```

#### 1.10.1 Installation de GRUB sans EFI

```
# grub-install /dev/sda
```

```
1.10.2 Installation de GRUB avec EFI
```

```
# grub-install --target=x86_64-efi --efi-directory=/mnt/boot/efi --bootloader-id=GRUB
```

ou /mnt/boot si on est hors du chroot

```
# grub-mkconfig -o /boot/grub/grub.cfg
```

# 1.11 Démonter le tout

Sortez de l'environnement chroot (exit), puis :

# umount -R /mnt

# poweroff

# 2 Finalisation de l'installation

Se connecter en temps que root

### 2.1 Créer un utilisateur

```
# useradd -m lastrodamo
# passwd lastrodamo
```

# 2.2 Configurer réseau DHCP

```
# systemctl start dhcpcd
# systemctl enable dhcpcd
```

#### 2.3 Installer serveur/client SSH

```
# pacman -S openssh
# systemctl enable sshd.socket
```

# 2.4 Installation du serveur graphique (Xorg)

Installer le serveur :

# pacman -S xorg-server

# 2.5 Installer les pilotes graphique

#### 2.5.1 Pour un pilote nvidia ancien

Vérfier le pilote à utiliser Sur ce lien

# pacman -S dkms git base-devel

Ecrit par Damien Monteillard https://www.3dminfographie.com

Puis installer le pilote aur qui correspond avec git sur ce lien Et procédez à la compilation en user

```
$ git clone https://aur.archlinux.org/nvidia-470xx-utils.git
$ cd nvidia-470xx-utils
$ makepkg -src
```

Puis en root Allez dans le répertoire nvidia-470xx-utils

# pacman -U nvidia-470xx-utils.tar.zst

#### 2.5.2 Pour un pilote nvidia récent

```
# pacman -S nvidia-lts
```

### 2.6 Configuration du clavier

Configurer disposition du clavier : Créer fichier /etc/X11/xorg.conf.d/00-keyboard.conf

```
Section "InputClass"

Identifier "Keyboard Layout"

Option "XkbLayout" "fr"

Option "XkbVariant" "latin9"

EndSection
```

# 2.7 Installer Environnement de Bureau

```
# pacman -S mate mate-extra
```

# 2.8 Installer gestionnaire graphique de connexion LightDM

```
# pacman -S lightdm
```

Dépendence non résolu par le paquet lightdm

```
# pacman -S accountsservice
```

Installer le greeter GTK

# pacman -S lightdm-gtk-greeter

Éditer /etc/lightdm/lightdm.conf pour donner le greeter par défaut.

```
# vim /etc/lightdm/lightdm.conf
```

Après [Seat:\*] Ajoutez greeter-session=lightdm-gtk-greeter

Activer le service

```
# systemctl enable lightdm
```

 $Ecrit \ par \ Damien \ Monteillard \ https://www.3dminfographie.com$ 

# 2.9 Installer des applications utiles

| pidgin                    | mime-types                                                                                                    |
|---------------------------|----------------------------------------------------------------------------------------------------|
| toxic                     |                                                                                                    |
| remmina                   | obs-studio                                                                                                    |
|                           | gimp                                                                                                    |
| php                       | krita                                                                                                    |
| apache                    | inkscape                                                                                                    |
| mariadb                   | mypaint                                                                                                    |
| sqlitebrowser             | simple-scan                                                                                                    |
|                           |                                                                                                    |
| keepassxc                 | godot                                                                                                    |
|                           | darktable                                                                                                    |
| blender                   | freecad                                                                                                    |
|                           | openscad                                                                                                    |
| python                    | geogebra                                                                                                    |
| python3                   |                                                                                                    |
| qt5                       | audacious                                                                                                    |
| python-pyqt5              | audacity                                                                                                    |
| qt5-multimedia            | musescore                                                                                                    |
|                           | lmms                                                                                                    |
| python-pygame             | mpv                                                                                                    |
| python-pygame-sdl2        | vlc                                                                                                    |
| python-setuptools         | yt-dlp                                                                                                    |
| python-importlib-metadata |                                                                                                    |
| gnome-disk-utility        | gcolor2                                                                                                    |
|                           | vokoscreen                                                                                                    |
| open-ssh                  | $\operatorname{transmission}$                                                                                                    |
| filezilla                 | baobab                                                                                                    |
| gcc                       | 0ad                                                                                                    |
| ffmpeg                    |                                                                                                    |
| firefox                   |                                                                                                    |
|                           |                                                                                                    |
| epifany (web)             |                                                                                                    |
|                           | pidgin<br>toxic<br>remmina<br>php<br>apache<br>mariadb<br>sqlitebrowser<br>keepassxc<br>blender<br>python<br>python<br>python3<br>qt5<br>python-pyqt5<br>qt5-multimedia<br>python-pygame<br>python-pygame<br>python-pygame<br>sdl2<br>python-setuptools<br>python-importlib-metadata<br>gnome-disk-utility<br>open-ssh<br>filezilla<br>gcc<br>ffmpeg<br>firefox<br>epifany (web) |

Et les paquets aur avec la compilation en user

\$ git clone https://aur.archlinux.org/monprogramme.git \$ cd monprogramme

\$ makepkg -src

Puis en root, allez dans le répertoire monprogramme

```
# pacman -U monprogramme.tar.zst
```

AUR librewolf badwolf slowmoui xp-pen-tablet Puis les verions portables

ungoogled-chromium instantmeshes pentablet xp-pen-driver

 $Ecrit \ par \ Damien \ Monteillard \ https://www.3dminfographie.com$